## Kalėdinio sveikinimo kūrimas

- 1. Prisijungti https://www.canva.com/
- 2. Galima kurti pateiktį arba video. Jei video tai turėtų būti bent 2-3 lapai.
- 3. Pasirinkus pateiktį pasirinkti šabloną (kad nebūtų su karūnėle) ir ne margą arba ištrinti objektus.
- 4. Su Di sugeneruoti atviruką-paveikslėlį:
  - a. Spausti Elementai-DI vaizdų generatorius- pasirikti
    Generuoti savo
  - b. Pasirinkti **Stilių, Formato koeficientą,** surašyti išsamų aprašymą sveikinimui

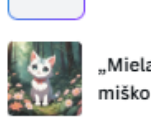

DI vaizdu generatorius

"Mielas animė katinas tarp miško gėlių"

Generuoti savo

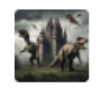

+

"Dinozaurų apsupta gotikinė pilis"

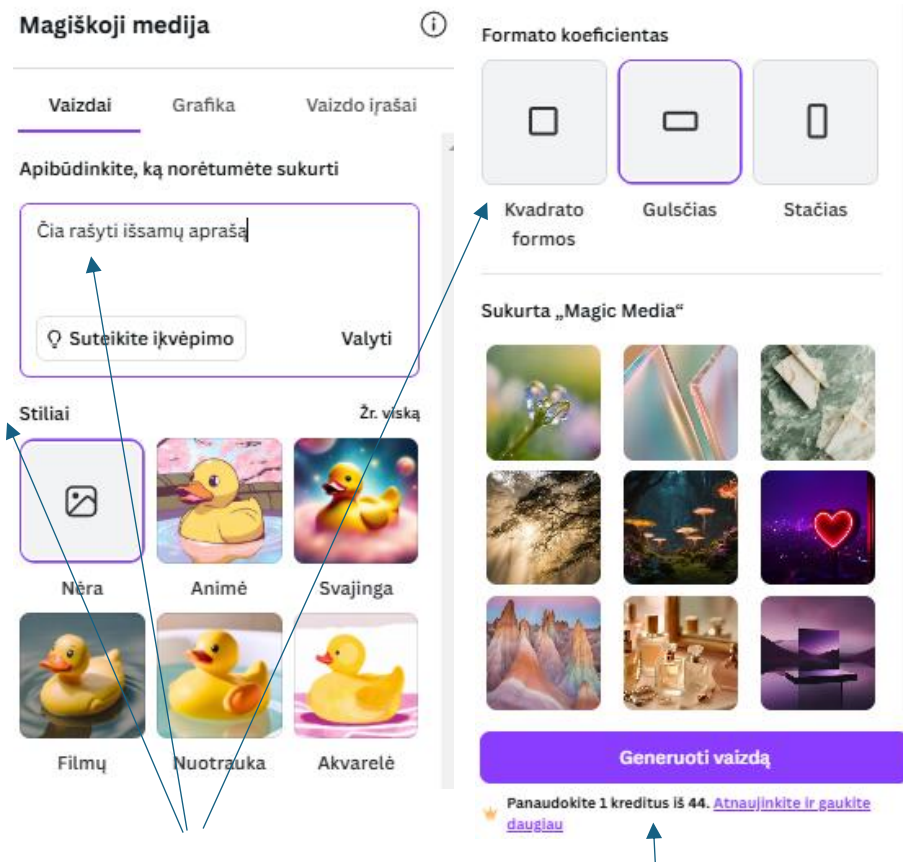

## Duodama 50 kreditų

- 5. Sukūrus sveikinimą, jį reikia įgarsinti su DI.
- 6. Kairėje meniu spaudžiate Programos, pasirenkate Voice Studio. Viršuje spausti See all, pasirinkti lietuvių kalbą. Tada reikia pasirinkti kalbėtoją. Rinktis Leonas arba Ona. Rašant tekstą ką sakys reiktų padaryti tarpus tarp žodžius, žodžiai turi būti paprasti, aiškūs be trumpinių. Surašius tekstą spausti Generate video. Garso įrašas pasideda apačioje nuo pradžios. Jei dėsite kelis paveikslėlius į kelias skaidres, tada reiktų teksto ilgį padaryti, kad tiktų

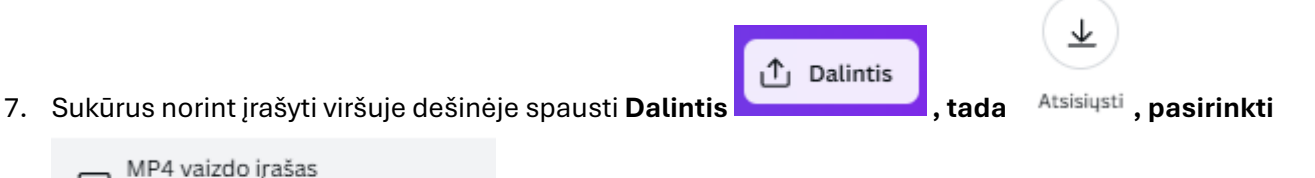

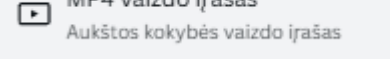

. Spausti Atsisiųsti. Atsidariusiame langelyje failą pavadinkite

Sveikinimas \_Pavardė\_Klasė.